## Installing RingCentral Meetings on Mac

\* If you already have RingCentral Meetings installed on your Mac, please skip to step 6. \*\* If you would like to join the meeting without installing RingCentral Meetings, go to step 7.

- 1. Open a Safari or Chrome browser, navigate to <u>https://www.ringcentral.com/apps/rc-meetings</u>
- 2. Download **RingCentral Meetings for Mac** on the RingCentral Downloads Page.
- 3. Click the **RCMeetingsClientSetup.pkg** to run the RingCentral Meetings Installer. Alternatively, you can locate the file from the **Finder**.

| [Safari]                      |                                                                                                    |                                  |                           |
|-------------------------------|----------------------------------------------------------------------------------------------------|----------------------------------|---------------------------|
| <sup>™ &lt;→</sup> Safari St  | ep 1 📥 www.ringcentral.com/apps/rc-meetings                                                                                  |                                  | <u>0</u> + ۵              |
| III Nowbrewing RightNow Media | Yelp OS X keyboard shortcuts Apple Wellness Center Lynda.com PHRca - Train Me                                                | Today Canvas My Mission Portal - | Downloads Show d wnloads  |
| CODE                          |                                                                                                    | ders, chatbots, OTP/2FA, and     | RCMeetingsClientSetup.pkg |
| RingCentral   App Gallery     | 8                                                                                                    | Step 3 5                         | Build Sign in             |
| < Back                        |                                                                                                    |                                  | p 2                       |
| Ring                          | Proteing         Productivity         Procession           Collaboration         Productivity         Phone         Meetings | 🔹 Download for N                 | Aac 🗸                     |

## [Chrome]

| RingCentral Meetings App for PC × +      |                                                                                                    | – a ×      |
|------------------------------------------|----------------------------------------------------------------------------------------------------|------------|
| ← → C 🕯 ringcentral.com/apps/rc-meetings | Step 1                                                                                                    | ☆ :        |
| RingCentral <sup>®</sup>   App Galler    | y Build                                                                                                    | d Sign in  |
| < Back                                   |                                                                                                    |            |
| Ring                                     | RingCentral Meetings™       Free     Published by RingCentral       Catuboration     Productivity       Prover     Meetings       Step 2 |            |
|                                          | Overview Support Get it on Google Play                                                                                                   |            |
| Step 3                                   | RingCentral Meetings lets you meet, share, and collat Get it now on Chrome OS anyone, anywhere in real-time.                             |            |
| RCMeetingsClientpkg                      |                                                                                                    | Show all X |

4. Run the RingCentral Meetings Installer, then Click **Continue** and follow the install process.

| Install RingCentral Meetings                                                                                                    |                                                                                        |                                                                                                    |
|----------------------------------------------------------------------------------------------------|----------------------------------------------------------------------------------------|----------------------------------------------------------------------------------------------------|
| <ul> <li>Introduction</li> <li>Introduction</li> <li>Interview</li> <li>Interview</li></ul> | Introduction     Destination Select     Installation Type     Installation     Summary | The installation was completed successfully.<br>The installation was successful.<br>The software was installed.<br>Co Back<br>Cose |

5. RingCentral Meetings will automatically open after a successful installation.

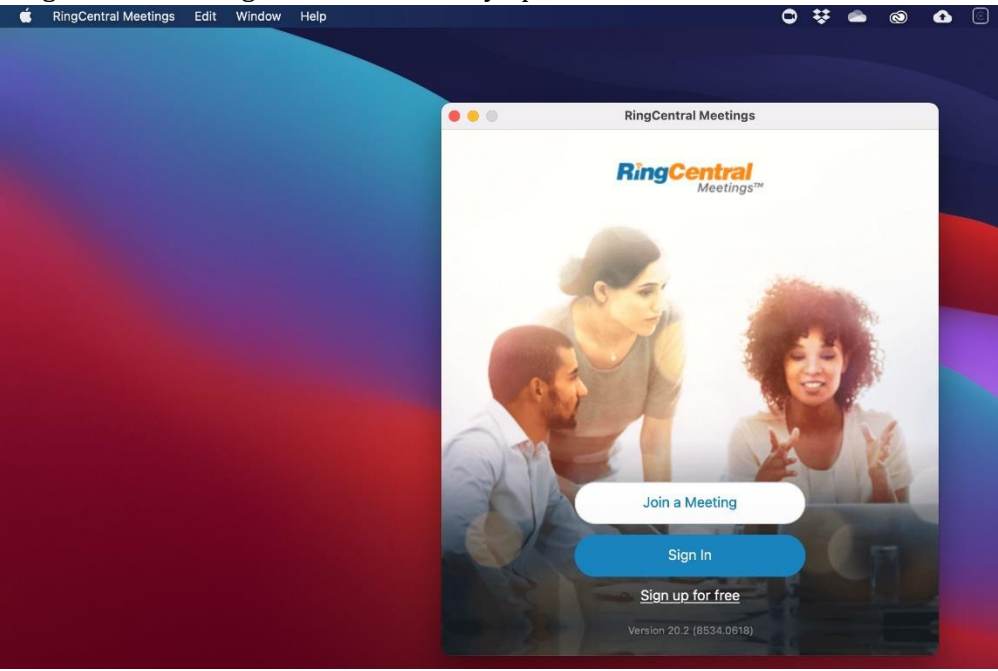

\*\*\* You can **Join a Meeting** from here with the meeting ID and password (when applicable) or go to step 6.

\*\*\*\* You do not have to sign in or sign up an account to join a meeting, unless specifically required by the meeting host.

6. Join a meeting at <u>https://meetings.ringcentral.com/join</u>. Enter the meeting ID and hit **Join**.

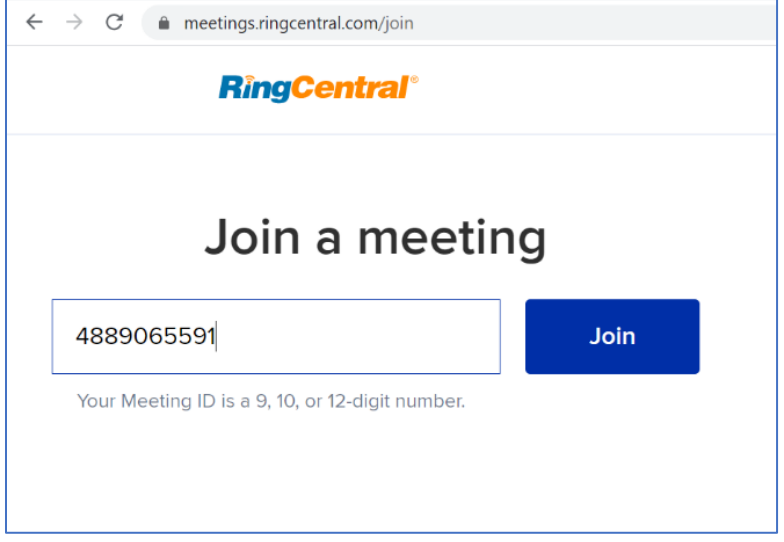

This will launch your RingCentral Meetings software automatically.

7. If you choose not to install RingCentral Meetings on your Mac, please go to <a href="https://meetings.ringcentral.com/join">https://meetings.ringcentral.com/join</a>, enter the meeting ID and hit Join (same as step 6).

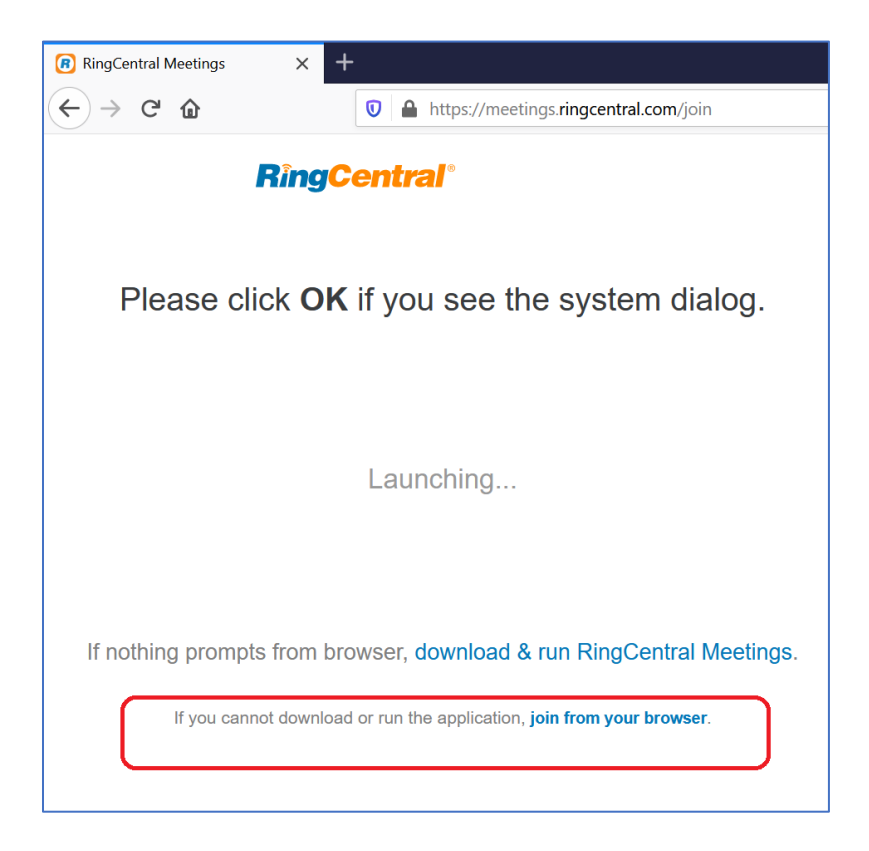

In the next screen, click the link to "join from your browser".

[Reference] https://support.ringcentral.com/article/Installing-RingCentral-Meetings-on-Mac.html